# A20 KULLANIM KILAVUZU

### 1. Kullanım Kılavuzu

- 1: Montaj ve Besleme
- 2: Yönetici Şifresi doğrulama ve değiştirme. Kullanıcı parmakizi, kart ve şifre kaydı
- 3: Erişim ( access control) parametreleri ayarlama. Cihaz ID, Kapı açma şifresi ( 8 hane) ,
- Kapı Ama aralığı, Doğrulama Modu, Kapı sensor ayarlama, Alarm modu ve Excelden veritabanı

Yükleme/Aktarma

### Menu Yapısı

| Menu                                       |
|--------------------------------------------|
|                                            |
| ├─1. Kullanıcı Yönetimi                    |
| │                                          |
| │                                          |
| │ └─3. Tüm kullanıcıları sil               |
| └─2. AC (ACCESS Kontrol - Erişim) Yönetimi |
| 1. Cihaz ID ayarlama                       |
| │                                          |
| │                                          |
| │                                          |
| │                                          |
| │ └─6. Alarm Ayarları                      |
| │                                          |
| │                                          |
| │                                          |
| │ └─4. Kapı Açık Süre Aşımı Açık / Kapalı  |
| ├──3. USB Disk                             |

-1. Kullanıcı Veritabanı Senkronize et

- └─2. Firmware Güncelleme
- -4. Ses Ayarla
- ├─5. <mark>Parmakizi Touch Sensör Ayarla</mark>
- –6. Yönetici Şifresi Ayarla
- ├─7. <mark>Parmakizi Sensör Ayarla</mark>
- └─8. Kapı Açma

### Klavye

| 1 | 2    | 3 |
|---|------|---|
| 4 | 5    | 6 |
| 7 | 8    | 9 |
| * | 0    | # |
|   | Bell |   |

### Menü

- Giriş

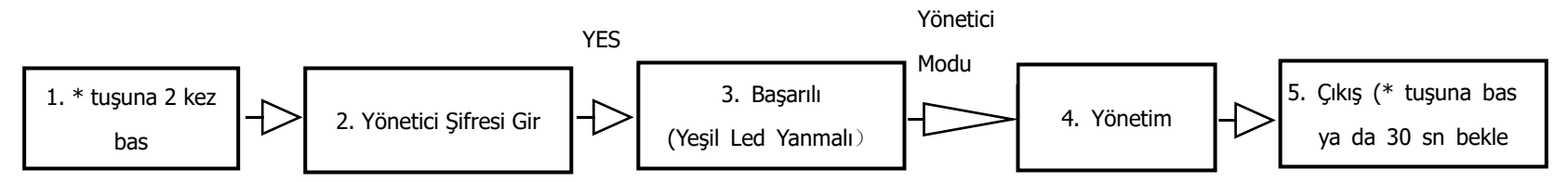

- > Notlar:
- 1. Tanımlı İlk Yönetici Şifresi: 12345678 dir
- 2. Şifre 8 haneli olmak zorundadır. 8 haneli şifreyi girin ve # tuşuna basınız
- 3. Kullanıcı \* Tuşuna 2 kez bastığında " Yönetici şifresini doğrulayınız" sesi duyulacaktır, 20 sn içinde şifreyi girmeniz gerekmektedir. Kırmızı LED kullanıcıyı uyarmak için yanacaktır
- Yönetici Şifresi Unutulur ise

Disassemble the device, press tamper 3 times within 60 seconds. (There will be tampering beep in 30 seconds.)

Cihazı tersine çevirmek için, 60 saniye içerisinde tamper tuşuna 3 saniye arlıkla 3 kez basın (İşlem başarılı diyecek)

#### 1) Kullanıcı Kaydı

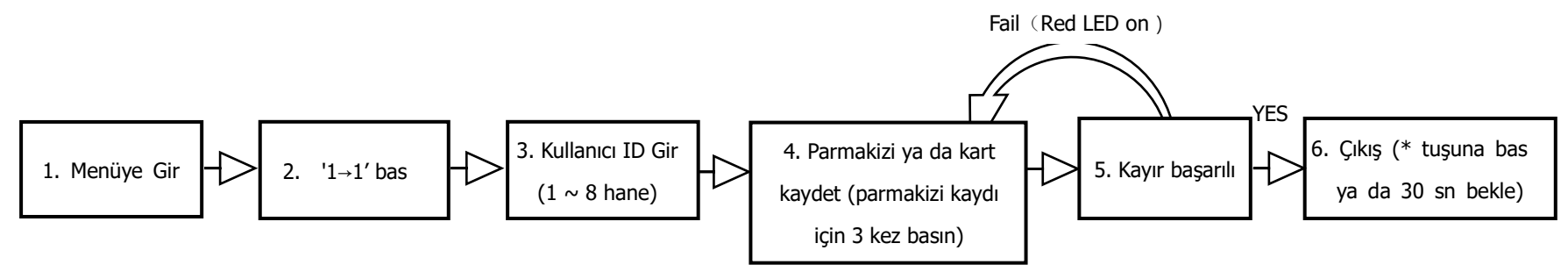

> Note: '#' basarak Kullanıcı ID sinin girişini tamamlayın. 8 Haneli girerseniz ID yi otomatik olarak tamamlayacaktır.

### 2) KullancıSilme

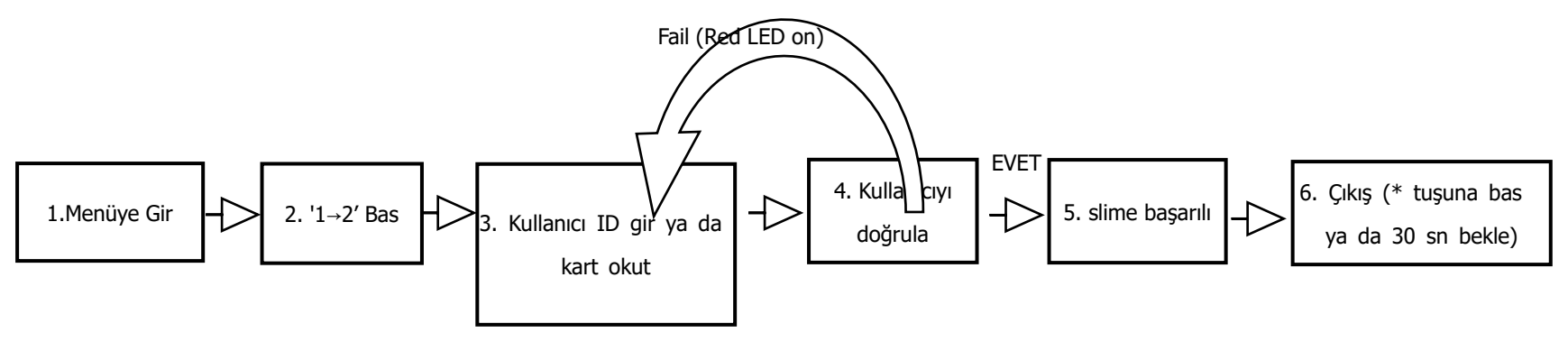

3) Tüm Kullancları Silme

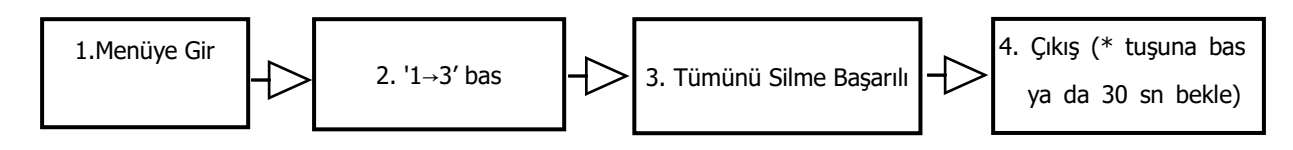

4) Set Device ID

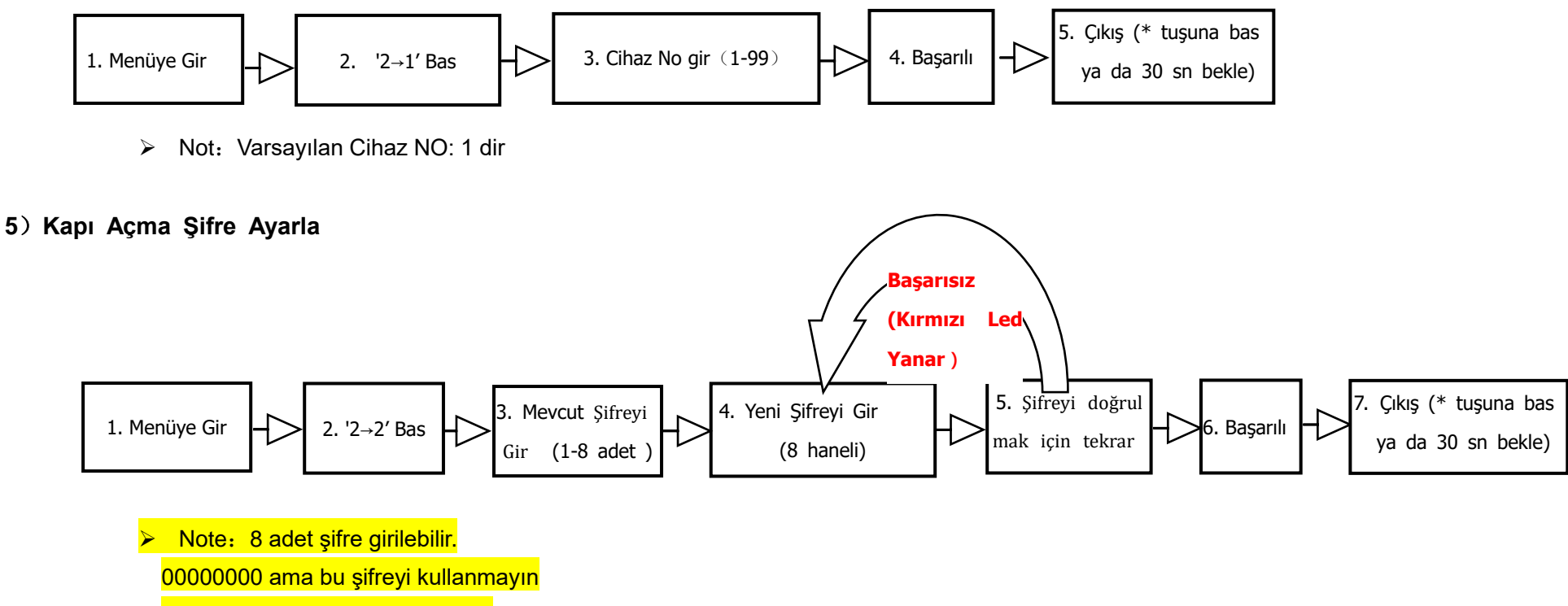

<mark>Varsayılan şifre başta: 88888888</mark>

6) Kapı Açık Kalma Süresi Ayarlama

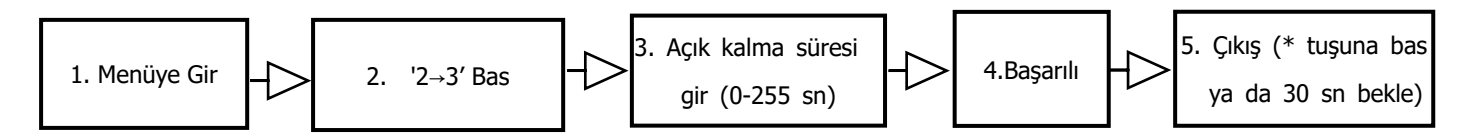

Note: Press '#' to complete the input of the duration. When pressed 3 digits, it is completed automatically.
If the input value is greater than 255 (seconds), 5 (seconds) is set to the duration.

#### 7) Kimlik Doğrulama Modunu Ayarla

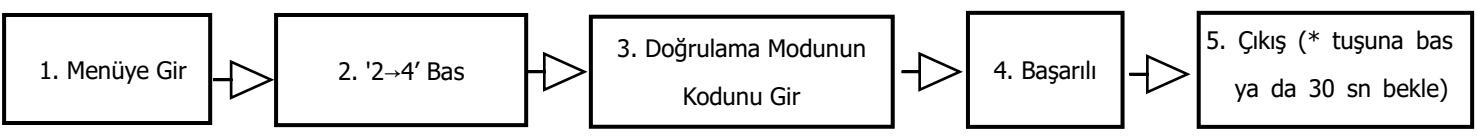

> Note: Kimlik Doğrulama Modları aşağıdaki gibidir

| No | Doğrulama Modu | Açıklama                        |
|----|----------------|---------------------------------|
| 1  | Şifre          | Şifre ile                       |
| 2  | Kart           | Kart ile                        |
| 3  | Pizi           | Parmakizi ile                   |
| 4  | P/Ş/K          | Pizi ya da şifre ya da kart ile |
| 5  | K&Ş            | Kart ve şifre ile               |
| 6  | P&Ş            | Pizi ve şifre ile               |

Varsayılan mod: P/Ş/K (Pizi ya da şifre ya da kart ile)

Kombine doğrulama modlarında (Kart ve Şifre, Parmakizi ve Şifre ile doğrulama modlarında ilk okutmadan sonraki 30 saniye içerisinde 2. Doğrulama modu girilmelidir.

Örneğin doğrulama modu olarak Kart ve şifre seçilmiş ise kart okutulduktan sonraki 30 saniye içerisinde şifre girilmelidir. (Kırmızı LED açık kaldığı sürece)

#### 8) Kapı Sensör Modu Ayarı

Kapı sesnör Modları aşağıdaki gibidir;

'Her zaman Açık' : Kapı sensörü Açık

'Her zaman Kapalı' : Kapı sensörü Kapalı

'Hiçbiri : Kapı Sensörü Kullanılmayacak- YOK

Varsayılan Mod: Her zaman AÇIK

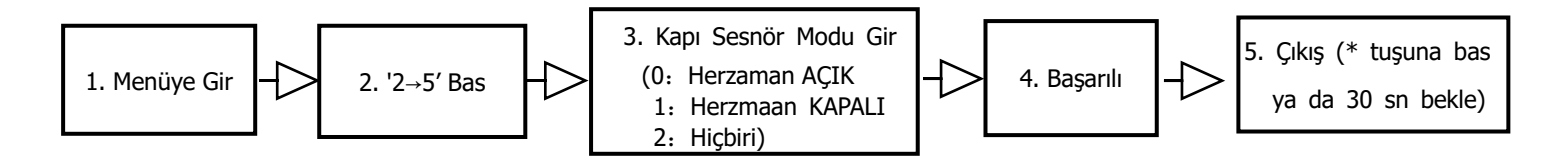

Note: The Door Open Overtime Alarm is based on this setting.

#### 9) Alarm Ayarla

Not: Alarm başladığında buzzer devre dışı kalacaktır ve 30 sn sonar harici alarm cihazı çalışacaktır.
Doğrulama alarm bitince yapılmalıdır.

#### ♦ Alarm Fonksiyonu Açık/Kapalı Ayarı

Tüm alarm tipleri için Açık/kapalı yapabilirsiniz (Yanlış Şifre girildi alarmı, Sökülme(Tamper) Alarm,Kapı Açık zaman aşımı Alarmı) By default, alarm function is enabled.

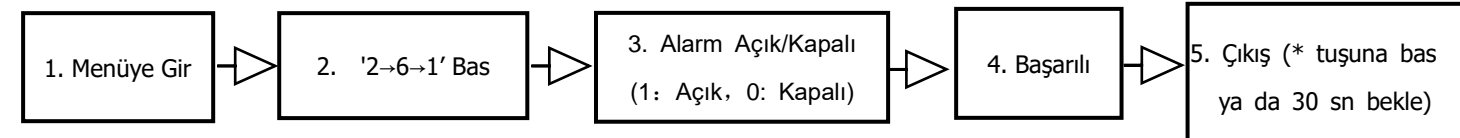

#### ♦ Yanlış Şifre Girildi Alarmı

Şifre 3 kez üst üste yanlış girildiğinde Alarm Açık Kapalı ayarı yapılır.

Varsayılan Alarm Ayarı: AÇIK olarak gelir

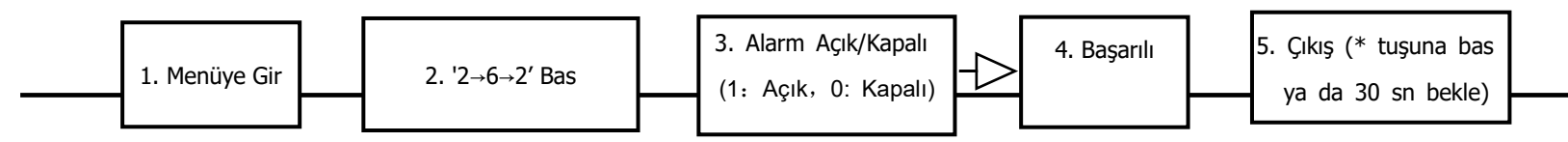

 $\rightarrow$ 

#### ♦ Sökülme (Tamper) Alarm

Cihaz Söküldüğünde Alarm Açık KApalı Ayarlamak için kullanılır

Varsayılan Alarm Ayarı: AÇIK olarak gelir

 $\rightarrow$ 

1. Menü Gir 
$$-$$
 2. '2 $\rightarrow$ 6 $\rightarrow$ 3' BAS  $3. Açık/Kapalı(1: Açık, 0: Kapalı)$   $-$  4. Başarılı  $5. Çıkış (* tuşuna basya da 30 sn bekle)$ 

 $\rightarrow$ 

#### ♦ Kapı Açık Zaman Aşımı Alarmı

Kapı Açık kalma süresi aşıldığında alarm Açık Kapalı ayarı için kullanılır

Varsayılanda Gecikme süresi : 10 sn dir

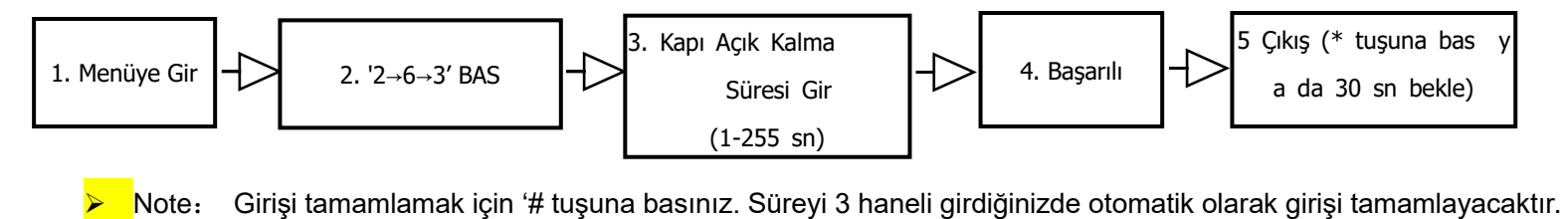

If the input value is greater than 255 (seconds), 5 (seconds) is set to the duration.

Eğer süre 255 snden büyükse , 5 sn süresi ayarlanır

#### 10) Kullanıcı Veritabanı Senkronize Etmek

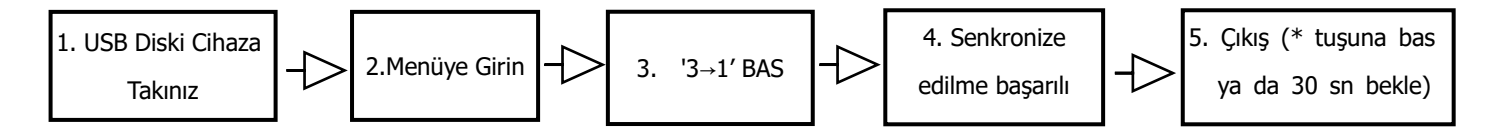

> Note: Kayıtlı Kullanıcı Verileri Excel Tablosu biçimindedir.

Kayıtlı Kullanıcı Verilerini senkronşze etmek birkaç dakika sürecektir.

Senkronize edilirken YEŞİL LED yanacaktır, Lütfen USB Diski Çıkartmayınız

#### 11) Firmware Güncelleme

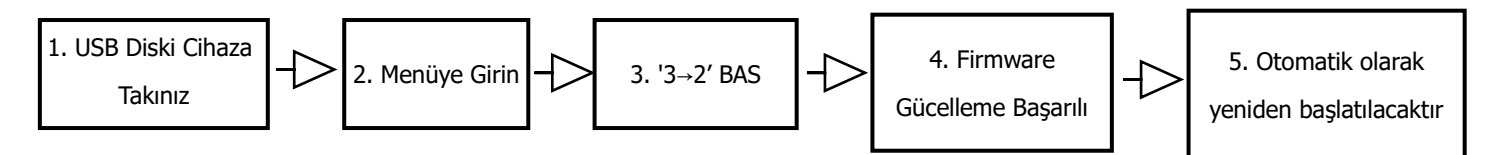

> Note: FW Güncellemede YEŞİL LED yanacaktır. Lütfen USB Diski Çıkartmayınız

#### 12) Ses Ayarı

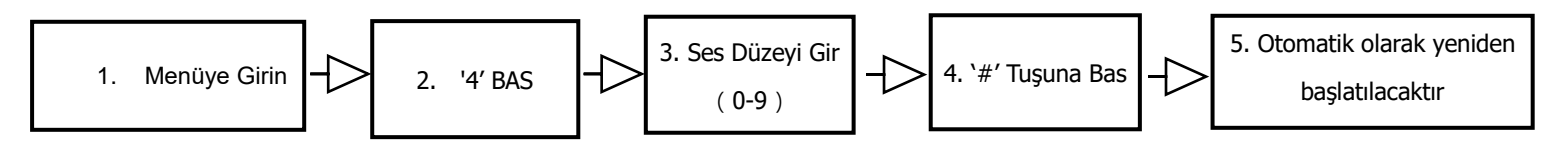

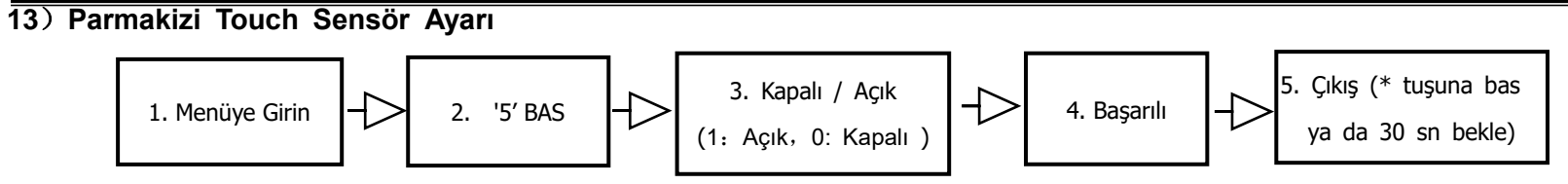

#### 14) Yönetici Şifresi Ayarla

Başarısız (KIRMIZI LED yanar)

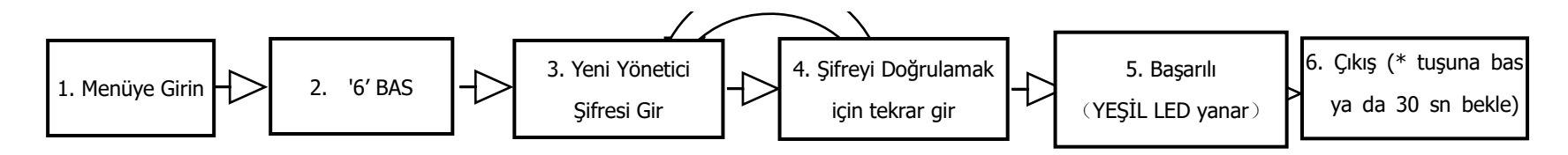

> Note: İşlemi bitirmek için '#' tuşuna basınız. 8 haneli girerseniz işlem otomatik olarak tamamlanacaktır.

#### 15) Parmakizi Sensörü Ayarla

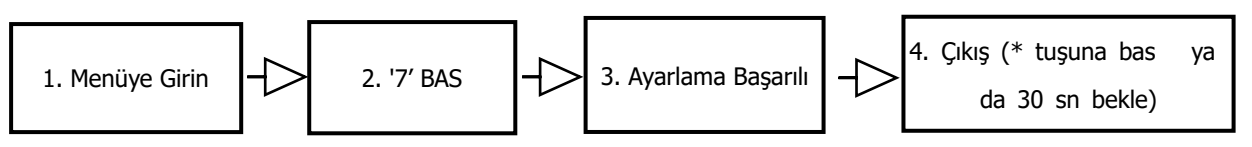

Note: En iyi sonucu almak için,işlemden önce parmakizi sensörünün yüzeyini temizleyiniz, ve kalibrasyonu ışıksız ya da karanlık ortamda ayarlayınız.

#### 16) Open the Door

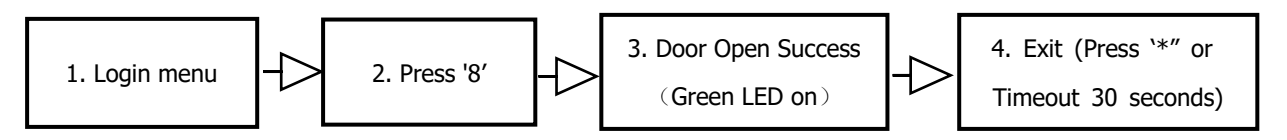

### User Verification (Fingerprint/Card/Password)

The device is in the user verification mode from power on, the user can do the verification and open the door.

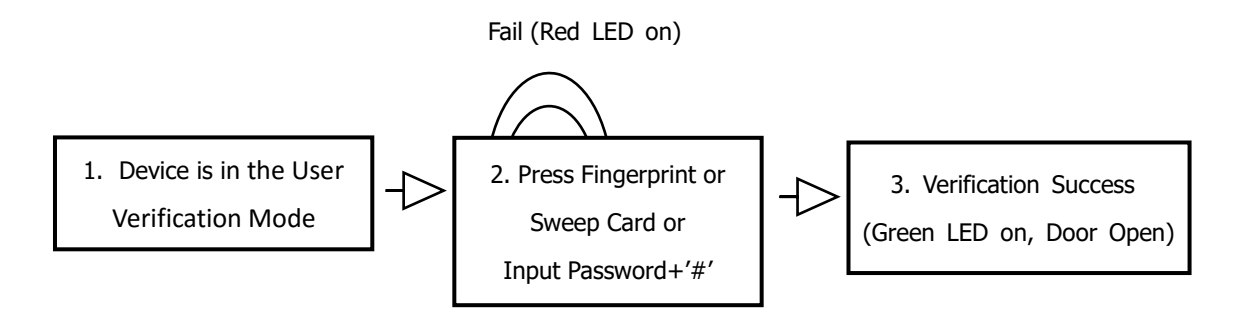

> Note: When the user pressed 8 digits in the password verification, the password is automatically accepted.

Otherwise, '#' must be pressed to complete the input.

By default, password "888888888" is available, and the manager must be change the default password. (See Menu 5)

## Wiegand In

Wiegand 26 and wiegand 34 are supported and detected automatically.

### **Wiegand Out**

User ID is outputted in wiegand 34.

When verified by password, 0 is outputted.

# Notes1:

# **USB Flash Disk Management & Details:**

In order to manage personnel management well,backup fingerprint,RFID card data,,after finished input all employees info,we have to USB flash disk management as below :

Please insert USB flash disk on the device and enter menu to select 3(USB flash disk managemen)----Select1(Synchronize User database), access control device and USB disk exchange personnel info syn.

If first time to use USB flash disk to sync user info, please download "UserInfo.xls" to add/delete user info.As below: (Notes: please use OFFICE-EXCEL to open or edit this excel. If use WPS to edit this EXCEL, when sync info in device, it will be met error or data is wrong.

| <b>User Information</b> |                                                             |          |            |    |                   |                      |                             |                    |
|-------------------------|-------------------------------------------------------------|----------|------------|----|-------------------|----------------------|-----------------------------|--------------------|
| User ID*                | Name                                                        |          | Dept.      | Fp | Card              | Pwd                  | DeviceID*                   | Remark             |
| 1                       |                                                             | May      | Sales      | 2  | - /               |                      | 1                           |                    |
| 2                       |                                                             | Janet    | HR         | 1  |                   |                      | 1                           |                    |
| 3                       |                                                             | Sam      | Tech       | 1  |                   |                      | 1                           |                    |
| 4                       |                                                             | Vickey   | Service    | 2  |                   |                      | 1                           |                    |
| 5                       |                                                             | Ivy      | Production | 1  |                   |                      | 1                           |                    |
|                         | In                                                          | out name |            |    |                   |                      | it meal                     | s that this user   |
|                         | It means that this user ID ho<br>many fp that you enrolled. |          |            |    | it mea<br>user us | ns that t<br>ed RFIE | his that yo<br>card device. | u enrolled in this |
|                         |                                                             | <u> </u> |            |    |                   |                      |                             |                    |

When we open the excel report to edit ,please input user name ,dept ,device ID. If we used multi-device,we must input device ID and please sync info,as below :

| User Information |        |            |                   |                                                                                      |     |           |        |  |
|------------------|--------|------------|-------------------|--------------------------------------------------------------------------------------|-----|-----------|--------|--|
| User ID*         | Nam e  | Dept.      | Fp                | Card                                                                                 | Pwd | DeviceID* | Remark |  |
| 1                | May    | Sales      | 2                 | 1                                                                                    |     | 1         |        |  |
| 2                | Janet  | HR         | 1                 |                                                                                      |     | 1         |        |  |
| 3                | Sam    | Tech       | 1                 |                                                                                      |     | 1         |        |  |
| 4                | Vickey | Service    | 2 1,2,3,4,5,6,7,8 |                                                                                      |     |           |        |  |
| 5                | Ivy    | Production | 1                 |                                                                                      |     | 1         |        |  |
|                  |        |            | Every<br>ex: "1   | Every user can be enrolled onto 10 devices at most<br>ex: "1" or "1. 2. 5". "*"(all) |     |           |        |  |
|                  |        |            |                   |                                                                                      |     |           |        |  |
|                  |        |            |                   |                                                                                      |     |           |        |  |
|                  |        |            |                   |                                                                                      |     |           |        |  |

If we accidentally deleted the personnel in the machine, you can use this report to synchronize and backup this report.

Access Control Connection Details as below:

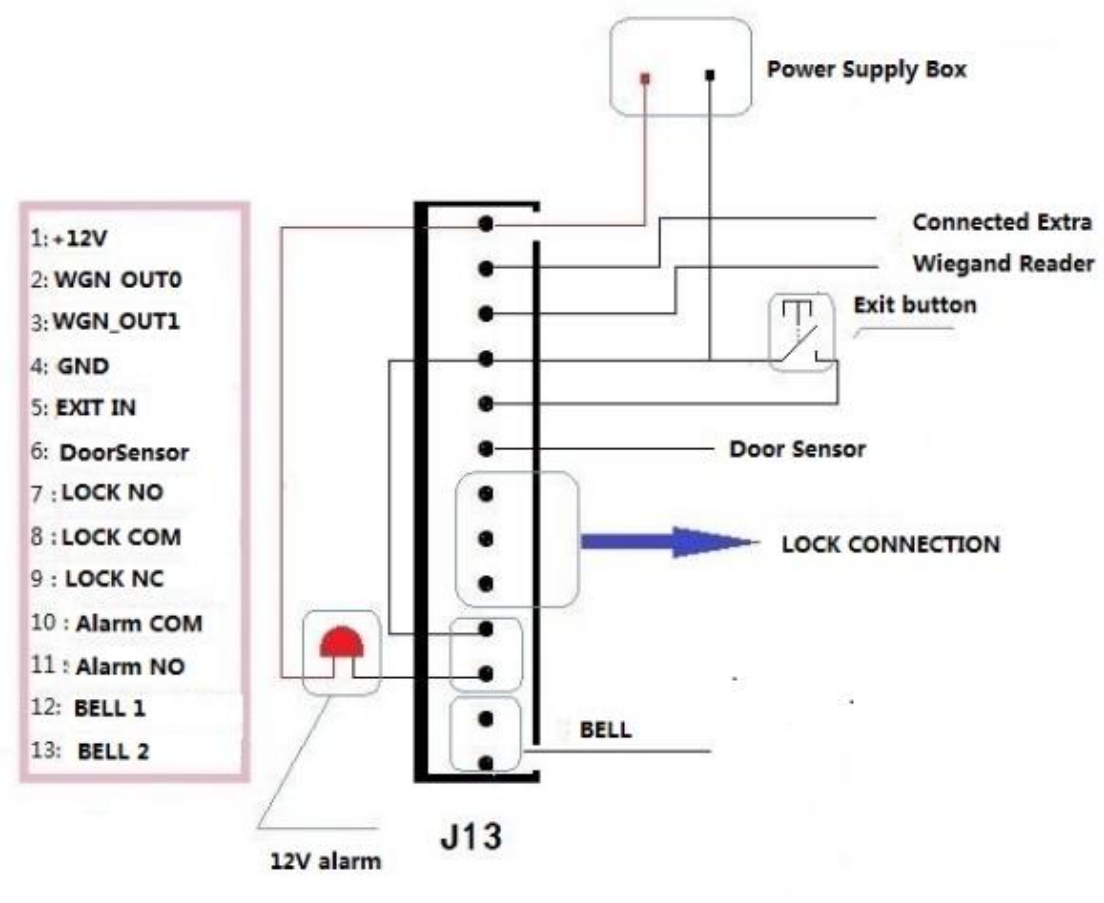

Connector Note
-J8

| 1 2 3 4<br>1 5mm nitch /13nin |             |     |                                                |  |  |  |  |
|-------------------------------|-------------|-----|------------------------------------------------|--|--|--|--|
| Pin                           | Name        | I/O | Description                                    |  |  |  |  |
| 1                             | 12V         | -   | 12V Power                                      |  |  |  |  |
| 2                             | WGN_OUT0    | 0   | Wiegand output                                 |  |  |  |  |
| 3                             | WGN_OUT1    | 0   | Wiegand output                                 |  |  |  |  |
| 4                             | GND         | -   | GND                                            |  |  |  |  |
| 5                             | EXIT_IN     | I   | Exit button input signal.                      |  |  |  |  |
| 6                             | Door_sensor | I   | Door_sensor input signal                       |  |  |  |  |
| 7                             | NO          |     | Lock relay's N.O(normal open) terminal.        |  |  |  |  |
| 8                             | COM         |     | Lock relay's COM(common) terminal.             |  |  |  |  |
| 9                             | NC          |     | Lock relay's N.C(normal close) terminal.       |  |  |  |  |
|                               | BELL COM    |     |                                                |  |  |  |  |
| 10                            | (Alarm      |     | Bell relay's COM(common) terminal.             |  |  |  |  |
|                               | COM)        |     |                                                |  |  |  |  |
| 11                            | BELL NO     |     | Bell relay's N O(normal open) terminal         |  |  |  |  |
|                               | (Alarm NO)  |     |                                                |  |  |  |  |
| 12                            | BELL1       |     | This pin is directly connected to KEY13 button |  |  |  |  |
| 13                            | BELL2       |     | This pin is directly connected to KEY13 button |  |  |  |  |

-J3 (internal Wiegand Input)

1 2 3 4 1.25mm pitch /4pin

J3 is the interface of external card reader module.

This module supports wiwgand26/34.

I/O

Description

| 1 | +5V    | Power | +5V Power supply to card reader.    |
|---|--------|-------|-------------------------------------|
| 2 | WGNIN1 | I     | Wiegand input1. Internally pull up. |
| 3 | WGNIN0 | I     | Wiegand input0. Internally pull up. |
| 4 | GND    | -     | Ground.                             |